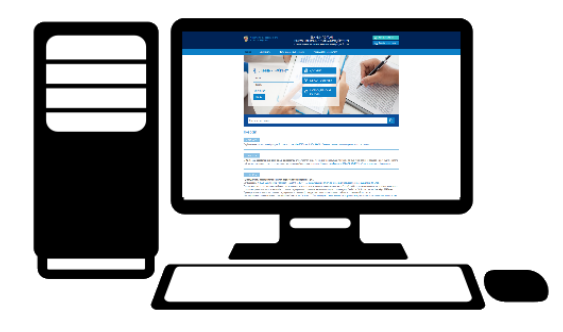

# ИСПОЛЬЗОВАНИЕ ЕДИНОГО ПОРТАЛА ДЛЯ ПОИСКА НОРМАТИВНО-МЕТОДИЧЕСКОЙ ИНФОРМАЦИИ

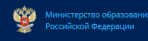

# ИСПОЛЬЗОВАНИЕ ЕДИНОГО ПОРТАЛА ДЛЯ ПОИСКА НОРМАТИВНО-МЕТОДИЧЕСКОЙ ИНФОРМАЦИИ

**Цель:** Осуществить поиск необходимой информации на Едином портале информационного взаимодействия с использованием различных средств (актуальной новостной ленты, разделов «Документы» и «Часто задаваемые вопросы»)

# ИСПОЛЬЗУЕМЫЕ ТЕРМИНЫ И ОПРЕДЕЛЕНИЯ

СИП ИВ - Специализированный интернет-портал информационного взаимодействия с ПУ

ПУ - Учреждения, подведомственные Минобрнауки России

СМТКП - Служба методической, технической и консультационной поддержки по вопросам финансово-экономической деятельности федеральных государственных учреждений, подведомственных Минобрнауки России

ВРЕМЯ, ОТВЕДЕННОЕ НА ВЫПОЛНЕНИЕ КЕЙСА, 30 МИНУТ

### ЗАДАНИЕ №1

Осуществить поиск информации о приказе Минобрнауки России от 16.06.2016 № 717 «Об утверждении Порядка составления и утверждения плана финансовохозяйственной деятельности федеральных государственных учреждений, находящихся Министерства образования Российской ведении И науки Федерации» В с использованием актуальной новостной ленты.

### ИНСТРУКЦИЯ

Шаг 1. Войти на портал <u>http://www.cbias.ru/.</u>

Шаг 2. На вкладке «Главная» в строке «Поиск по новостям» набрать 717 и нажать клавишу «ENTER» или кнопу «Поиск»

Шаг 3. В результатах поиска выбрать необходимую новость.

#### ЗАДАНИЕ №2

Осуществить поиск Письма Минобрнауки России от 25.12.2015 №18-1116 «О направлении плана-графика по подключению к федеральному сервису АСУ ПФХД» в разделе «Документы» Единого портала информационного взаимодействия различными способами.

# ИНСТРУКЦИЯ

Шаг 1. Перейти в раздел «Документы».

Шаг 2. Нажать на кнопку «Поиск по документам».

Шаг 3. Выполнить поочередно следующие действия:

а) Выбрать тематическую рубрику «Переход на федеральный сервис АСУ ПФХД», нажать кнопку «Поиск». В результатах поиска найти искомый документ. Для просмотра его содержимого нажать на «Подробнее» и «Просмотреть документ». Вернуться в раздел «Документы» и нажать на кнопку «Очистить результаты»;

б) Ввести в графу «Номер документа» **18-1116**. Нажать кнопку «Поиск» или клавишу «ENTER». В результатах поиска найти искомый документ. Для просмотра его содержимого нажать на «Подробнее» и «Просмотреть документ». Вернуться в раздел «Документы» и нажать на кнопку «Очистить результаты»;

в) В графу «Дата документа» ввести вручную или выбрать с помощью календаря

25.12.2015. Нажать кнопку «Поиск» или клавишу «ENTER». В результатах поиска найти искомый документ. Для просмотра его содержимого нажать на «Подробнее» и «Просмотреть документ». Вернуться в раздел «Документы».

#### ЗАДАНИЕ №3

С использованием раздела «Часто задаваемые вопросы» найти ответ на вопрос «По каким формулам рассчитываются значения в разделе 3 «III. Показатели по поступлениям, выплатам и источникам дефицита средств федерального государственного учреждения (подразделения)» ПФХД?» в ИС формирования и ведения ПФХД.

## ИНСТРУКЦИЯ

Шаг 1. Перейти в раздел «Часто задаваемые вопросы».

Шаг 2. Выполнить переход по разделам в следующей последовательности: «Техническая поддержка»  $\rightarrow$  «03 ИС формирования и ведения ПФХД»  $\rightarrow$  «3.2. Вопросы функционирования системы»  $\rightarrow$  «3.2.1. Работа с ПФХД».

Шаг 3. Найти искомый вопрос и выбрать «Посмотреть ответ».

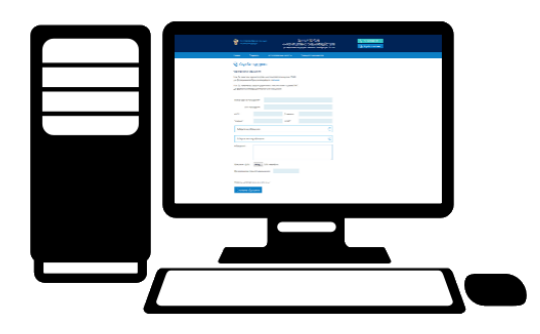

# ФОРМИРОВАНИЕ ОБРАЩЕНИЯ В СЛУЖБУ ПОДДЕРЖКИ ДЛЯ РЕГИСТРАЦИИ НОВОГО ПОЛЬЗОВАТЕЛЯ НА ЕДИНОМ ПОРТАЛЕ В ИНФОРМАЦИОННОЙ СИСТЕМЕ «СБОРА, ОБРАБОТКИ И АНАЛИТИЧЕСКОЙ ОЦЕНКИ ЗАЯВОК НА ПОЛУЧЕНИЕ СУБСИДИЙ»

# ФОРМИРОВАНИЕ ОБРАЩЕНИЯ В СЛУЖБУ ПОДДЕРЖКИ ДЛЯ РЕГИСТРАЦИИ НОВОГО ПОЛЬЗОВАТЕЛЯ НА ЕДИНОМ ПОРТАЛЕ В ИНФОРМАЦИОННОЙ СИСТЕМЕ «СБОРА, ОБРАБОТКИ И АНАЛИТИЧЕСКОЙ ОЦЕНКИ ЗАЯВОК НА ПОЛУЧЕНИЕ СУБСИДИЙ»

**Цель:** Сформировать обращение в службу поддержки для регистрации нового пользователя на Едином портале в информационной системе «**ИС сбора, обработки и аналитической оценки заявок на получение субсидий**»

#### ИСПОЛЬЗУЕМЫЕ ТЕРМИНЫ И ОПРЕДЕЛЕНИЯ

СИП ИВ - Специализированный интернет-портал информационного взаимодействия с ПУ

ПУ - Учреждения, подведомственные Минобрнауки России

СМТКП - Служба методической, технической и консультационной поддержки по вопросам финансово-экономической деятельности федеральных государственных учреждений, подведомственных Минобрнауки России

Обращение - Запрос от пользователя СМТКП, поступивший в центр приема и регистрации обращений с использованием любого возможного канала связи (телефон, обращение на портале)

#### ВРЕМЯ, ОТВЕДЕННОЕ НА ВЫПОЛНЕНИЕ КЕЙСА, 30 МИНУТ

#### ЗАДАНИЕ

Сформировать обращение в службу поддержки для регистрации нового пользователя на едином портале

#### ИНСТРУКЦИЯ

Шаг 1. Войти на портал <u>http://www.cbias.ru/.</u>

Шаг 2. Нажать на кнопку «Регистрация» и ознакомиться с процедурой регистрации на едином портале. Скачать образец подачи заявления на регистрацию нового

пользователя. Заполнить образец на регистрацию в ИС сбора, обработки и аналитической оценки заявок на получение субсидий и показать организаторам.

Шаг 3. Нажать кнопку «Служба поддержки» 👳 Служба поддержки, при этом на экране отобразится главная экранная форма раздела.

Шаг 4. Заполнить следующие поля представленной на экране регистрационной формы:

- Наименование учреждения;
- ИНН учреждения;
- ФИО пользователя, формирующего обращение;
- Должность пользователя;
- Телефон пользователя, формирующего обращение;
- Электронная почта пользователя, формирующего обращение.

Шаг 5. Сформировать обращение, последовательно выполнив следующие действия:

а) Выбрать вид обращения – «3. Регистрация нового пользователя»;

б) Выбрать тематику обращения – «1. Подача заявки на регистрацию нового пользователя портала»;

в) Заполнить поле «Обращение». В тексте обращении укажите необходимость подключения регистрируемого пользователя к используемым информационным системам.

Шаг 6. Прикрепить тестовый файл, имитирующий заверенную руководителем сканкопию заявления на регистрацию, используя кнопку «Выберете файл».

Заполнить поле «Предполагаемая срочность обращения».

Шаг 7. Нажать кнопку «Отправить сообщение», при этом сообщение будет направлено в СМТКП, а на экране высветится идентификационный номер обращения. Также на указанную электронную почту будет автоматически направлено письмо, содержащее информацию о регистрации обращения и его идентификационный номер.

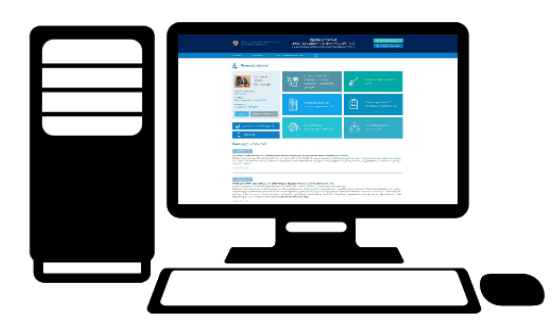

# НАСТРОЙКА ЛИЧНОГО КАБИНЕТА ПОЛЬЗОВАТЕЛЯ И ФОРМИРОВАНИЕ ОБРАЩЕНИЙ В СЛУЖБУ ПОДДЕРЖКИ

# НАСТРОЙКА ЛИЧНОГО КАБИНЕТА ПОЛЬЗОВАТЕЛЯ И ФОРМИРОВАНИЕ ОБРАЩЕНИЙ В СЛУЖБУ ПОДДЕРЖКИ

**Цель:** Осуществить настройку личного кабинета пользователя и сформировать обращение в службу поддержки с целью записи на семинар-совещание

#### ИСПОЛЬЗУЕМЫЕ ТЕРМИНЫ И ОПРЕДЕЛЕНИЯ

СИП ИВ - Специализированный интернет-портал информационного взаимодействия с ПУ

ПУ - Учреждения, подведомственные Минобрнауки России

СМТКП - Служба методической, технической и консультационной поддержки по вопросам финансово-экономической деятельности федеральных государственных учреждений, подведомственных Минобрнауки России

Обращение - Запрос от пользователя СМТКП, поступивший в центр приема и регистрации обращений с использованием любого возможного канала связи (телефон, обращение на портале)

#### ВРЕМЯ, ОТВЕДЕННОЕ НА ВЫПОЛНЕНИЕ КЕЙСА, 30 МИНУТ

#### ЗАДАНИЕ

Настроить личный кабинет пользователя и сформировать обращение в службу поддержки (с использованием личного кабинета) с целью записи на семинарсовещание.

#### ИНСТРУКЦИЯ

Шаг 1. Войти на портал <u>http://www.cbias.ru/.</u>

Шаг 2. На форме «Личный кабинет» пройти процедуру аутентификации, для этого в соответствующих полях указать логин и пароль.

Шаг 3. Используя кнопку «Настройки», отредактировать профиль пользователя. Внести необходимые сведения о лице, осуществляющем подготовку информации

(ФИО, должность, контактный телефон, адрес электронной почты и факс). После ввода необходимой информации нажать на кнопку «Далее».

Шаг 4. Скачать бланк заявки на участие в семинаре. Для этого необходимо выполнить переход в раздел «Документы»  $\rightarrow$  «Запись на семинары-совещания и курсы повышения квалификации», нажать на поле «Подробнее» под графой «Запись на семинары-совещания» и скачать бланк заявки.

Шаг 5. Заполнить заявку на участие в семинаре.

Шаг 4. Нажать кнопку «Служба поддержки» 💭 Служба поддержки, при этом на экране отобразится главная экранная форма раздела.

Шаг 5. Сформировать обращение, последовательно выполнив следующие действия:

а) Выбрать вид обращения – «Запись на курсы повышения квалификации и семинары-совещания»;

б) Выбрать тематику обращения – записаться на семинары-совещания;

в) Заполнить поле «Обращение». В тексте обращения указать: «Прошу произвести запись на семинар-совещание согласно заявке».

Шаг 6. Прикрепить тестовый файл, имитирующий заявку на участие в семинаресовещании, используя кнопку «Выберете файл».

Заполнить поле «Предполагаемая срочность обращения».

Шаг 7. Нажать кнопку «Отправить сообщение», при этом сообщение будет направлено в СМТКП, а на экране высветится идентификационный номер обращения. Также на указанную электронную почту будет автоматически направлено письмо, содержащее информацию о регистрации обращения и его идентификационный номер.